## HYPER-V 的操作方式

1、實際操作安裝 WINDOWS XP 的畫面,選取畫面中伺服器管理員的圖示,如

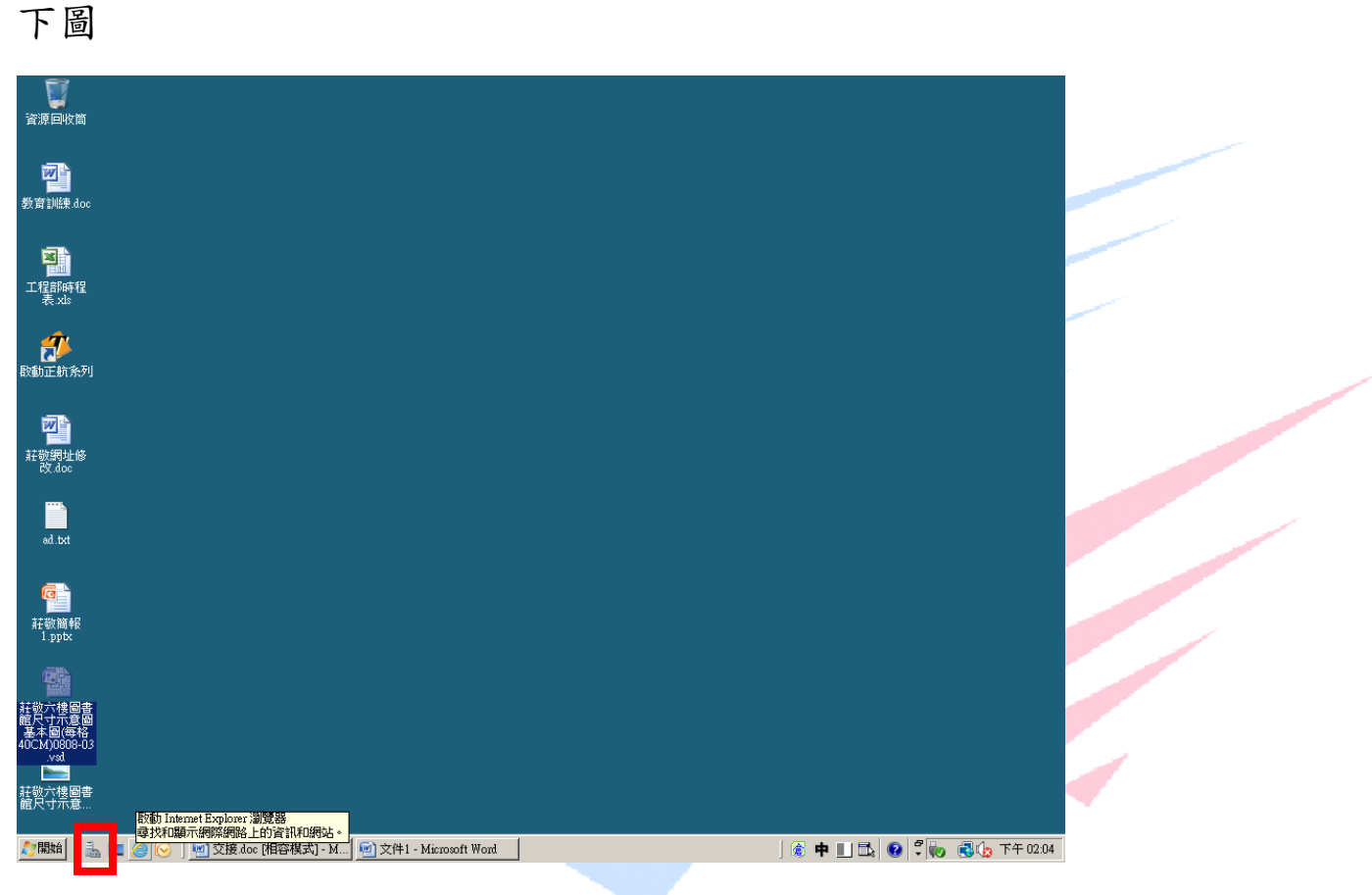

2、進入後依序將頁面打開(角色->HYPER-V->Hyper-V 管理員->HYPER-V)

點擊右上方的新增,然後選擇虛擬機器。

The Best Products

| 1. 向服器管理员                                                                                                    |                                                                                                    |
|----------------------------------------------------------------------------------------------------|----------------------------------------------------------------------------------------------------|
| 檔案(F) 執行(A) 檢視(∀) 說明(H)                                                                                                    |                                                                                                    |
| Image: Weight of the second second | 2 = 3                                                                                                    |
| ● (印服器管)       1       FER-V)       2         ● Foper-V       ■ (日原語)       2       2         ● Foper-V       ■ (日原語)       1       1         ● Foper-V       ■ (日原語)       1       1         ● Foper-V       ■ (日原語)       1       1         ● Foper-V       ■ (日原語)       1       1         ● Foper-V       ■ (日原語)       1       1         ● Foper-V       ■ (日原語)       1       1         ● Foper-V       ■ (日原語)       1       1         ● Foper-V       ■ (日原語)       1       1         ● Foper-V       ■ (日原語)       1       1         ● Foper-V       ■ (日原語)       1       1         ● Foper-V       ■ (日原語)       ■ (日原語)       1         ● Foper-V       ■ (日原語)       ■ (日原語)       ● (日原語)       ● (日原語)         ● Foper-V       ■ (日原語)       ■ (日原語)       ● (日原語)       ● (日原語)       ● (日原語)         ● Foper-V       ■ (日原語)       ■ (日原語)       ● (日原語)       ● (日原語)       ● (日原語)       ● (日原語)         ● (日原語)       ● (日原語)       ● (日原語)       ● (日原語)       ● (日原語)       ● (日原語)       ● (日原語)         ● (日原語)       ● (日原語)                                                                                                    | 推動     虚擬機器(4)       新竹增     虚擬機器(4)       一     古地への       一     古地への       一     古地への       一     古地への       二     虚擬網路管理員       二     魚輪鶴磁碟       二     魚輪鶴磁碟       二     冷雪磁碟       二     冷雪磁碟       二     冷雪磁碟       二     冷雪磁碟       二     常知       二     沈泉田       二     東和整理       検視     >       マーmail     ▲       二     設約       二     重新命名       二     説明 |
|                                                                                                    |                                                                                                    |

## 3、進入設定的第一頁,這頁主要是設定名稱。

| <b>正初号正度银盘</b> 截盔<br><b>前号正度银盘</b> 截盔<br>指定名稱和                   | <u>×</u><br>位置                                                                                                    |
|------------------------------------------------------------------|----------------------------------------------------------------------------------------------------|
| 在您開始前<br><u>指定名稱和位置</u><br>指派記憶體<br>設定網路<br>連接虛擬硬碟<br>安裝選項<br>摘要 | 選擇此虛擬機器的名稱與位置。<br>名稱將顯示在 Hyper-V 管理員之中。建議您使用便於識別此虛擬機器的名稱,例如,虛擬作業<br>条統或工作負載的名稱。<br>名稱(M)<br>別試虛擬機<br>您可以建立資料夾或使用現有資料夾來儲存虛擬機器。若未選取資料夾,虛擬機器將儲存在此<br>伺服器所設定的預設資料夾。<br>「將虛擬機器儲存在不同位置(S)<br>位置(): C: FrogramData Microsoft Windows Hyper-V\<br>》實(B)<br>▲ 如果您計劃建立此虛擬機器的快照集,請選取一個空間足夠的位置。快照集包括虛<br>擬機器容料,可能需要大量的空間。 |
|                                                                  | <上一步迎 下一步 W > 完成 E 取消                                                                                                    |

4、設定記憶體大小,只能以實際的記憶體去配置,例如實機最 RAM 為 8G, 那設定就不能超過 8G,通常最大都是設定到 4G,也就是 4096 MB。

| 🏣 新増虛擬機器精靈                                                |                                                                                        | × |
|-----------------------------------------------------------|----------------------------------------------------------------------------------------|---|
| <b>進</b> 指派記憶體                                            |                                                                                        |   |
| 在您開始前<br>指定名稱和位置<br>指派記憶體<br>設定網路<br>達接虛擬硬碟<br>安裝選項<br>摘要 | 指定配置給此虛擬機器的記憶體數量。指定的記憶體數量可在 8 MB 至 8182 MB 之間。若要加<br>強效能,指定數量應超過作業系統的最小連議量。<br>記憶體(M): |   |
|                                                           | <上一步(L) 下一步(L) > 完成(L) 取消                                                              |   |

5、網路連線,已經設定好,直選擇 VM 即可。

| <ul> <li>新学庭庭德器转数</li> <li>設定網路</li> <li>在您開始前<br/>指定名稱和位置</li> <li>指派記憶體</li> <li>設定網路</li> <li>建接虛擬硬碟</li> <li>安裝選項</li> <li>摘要</li> </ul> | ★每部新的虛擬機器皆包含一片網路介面卡。您可以設定網路介面卡以使用虛擬網路,否則它將<br>維持中斷連線狀態。 連線(2): 未連線 | 技    |
|----------------------------------------------------------------------------------------------------|--------------------------------------------------------------------|------|
|                                                                                                    | <上一步(2) 下一步(2) > 完成(2) 取消                                          | ucts |

6、建立虛擬機的名稱跟擺放位置,跟預設硬碟的大小

| 記新增虛凝總器積靈                                                 | <u>بر</u><br>لا                                                         |
|-----------------------------------------------------------|-------------------------------------------------------------------------|
| 在您開始前<br>指定名稱和位置<br>指派記憶體<br>設定網路<br>連接虛擬硬碟<br>安裝還項<br>摘要 | 虚擬機器需要存放裝置,以便安裝作業糸統。您可以現在指定存放裝置,或稍後修改虛擬機器<br>的內容以設定存放裝置。<br>• 建立虛擬硬碟(C) |
|                                                           | <上一步① 下一步 ① > 完成 ① 取消                                                   |

7、選擇如何安裝作業系統,可用實體光碟機安裝,也可以選擇使用 ISO 檔 來安裝,以下範例採實體光碟機安裝。

## The Best Products

| 🎦 新増虛擬機器精靈                                                | X                                                                                                    | l |
|-----------------------------------------------------------|----------------------------------------------------------------------------------------------------|---|
| 変装選項 安装選項                                                 |                                                                                                    |   |
| 在您開始前<br>指定名稱和位置<br>指派記憶體<br>設定網路<br>連接虛擬硬碟<br>安裝選項<br>摘要 | 如果您具有安装媒體的存取權限,則可以立即安裝作業系統,或是稍後再安裝。<br>○ 稍後安裝作業系統(L)<br>● 從開機 CD/DVD-ROM 安裝作業系統(C)<br>//////////////////////////////////// |   |
|                                                           | <ul> <li>○ 従開機磁碟月安装作業系統(②)</li> <li>「媒盤</li> <li>虛擬磁碟 (.vfd)(♡):</li> <li>瀏覽(③)</li> </ul>                                 |   |
|                                                           | <ul> <li>C 従網路安裝伺服器安裝作業系統(E)</li> <li>▲ 您的網路介面卡已中斷連線。若要執行網路安裝,請回到[設定網路功能]頁面,並連<br/>線網路介面卡。</li> </ul>                      |   |
|                                                           | 《上一步图】下一步图》 3 取消                                                                                                    |   |

8、是否要立即啟動虛擬機器,若打勾則按下完成後,會立即啟動虛擬機並

加以安裝作業系統。

| <b>〕新増虚擬機器構靈</b><br>二<br>二<br>二<br>二<br>二<br>二<br>二<br>二<br>二<br>二<br>二<br>二<br>二 | <b>译機器</b> 精靈                                                                                                    | × |   |
|-----------------------------------------------------------------------------------|----------------------------------------------------------------------------------------------------|---|---|
| 在您開始前<br>指定名稱和位置<br>指派記憶體<br>設定網路<br>連接虛擬硬碟<br>安裝選項                               | 您已成功完成新增虛擬機器積靈。即將建立下列虛擬機器。<br>描述:<br>名稱: 新增虛擬機器<br>記憶體: 512 MB<br>網路: 未連線<br>硬碟: E:\vm-xp\新增虛擬機器.vhd<br>作業系統:將從 D: 安裝 |   | • |
| 1(4)35;                                                                           | ✓ 建立虛擬機器後加以殷動(S)<br>石安建立虛擬機器並崩的積益,請按一下[元成]。                                                                           |   |   |
|                                                                                   | <上一步(图) > <b>完成(B</b> ) >                                                                                             | 2 |   |